- a) Wpisujemy w przeglądarkę internetową adres <u>rodzina.librus.pl</u>
- b) Wybieramy fioletowy przycisk LIBRUS Synergia i klikamy Zaloguj

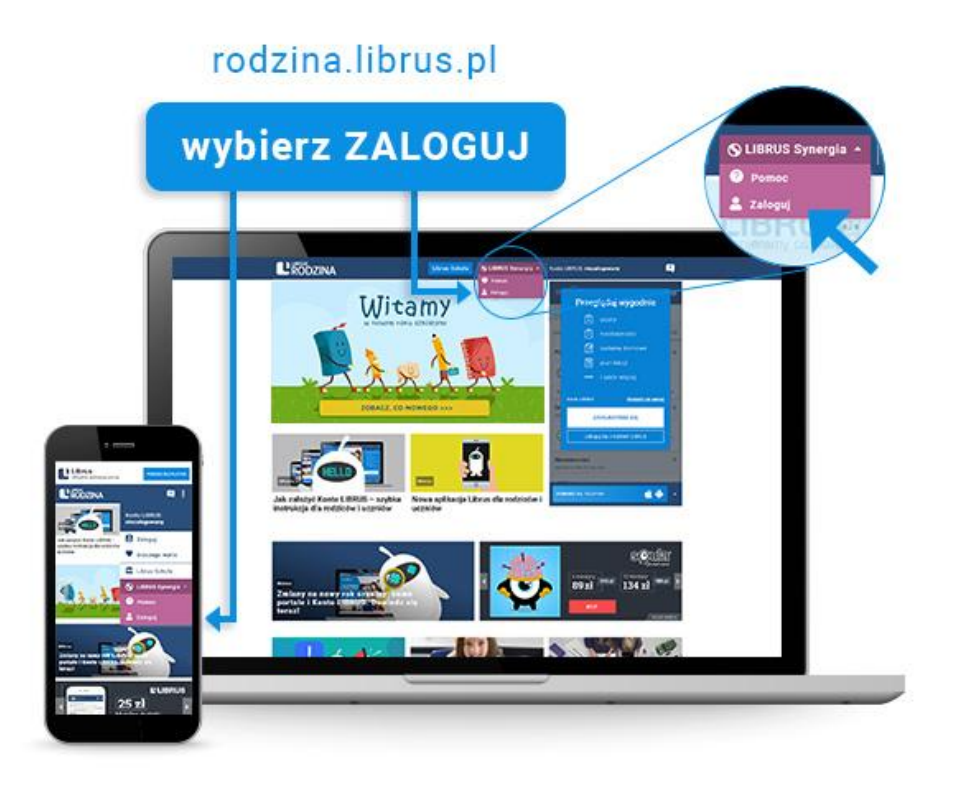

c) Logujemy się danymi otrzymanymi w szkole (konto Synergia) na fioletowym formularzu

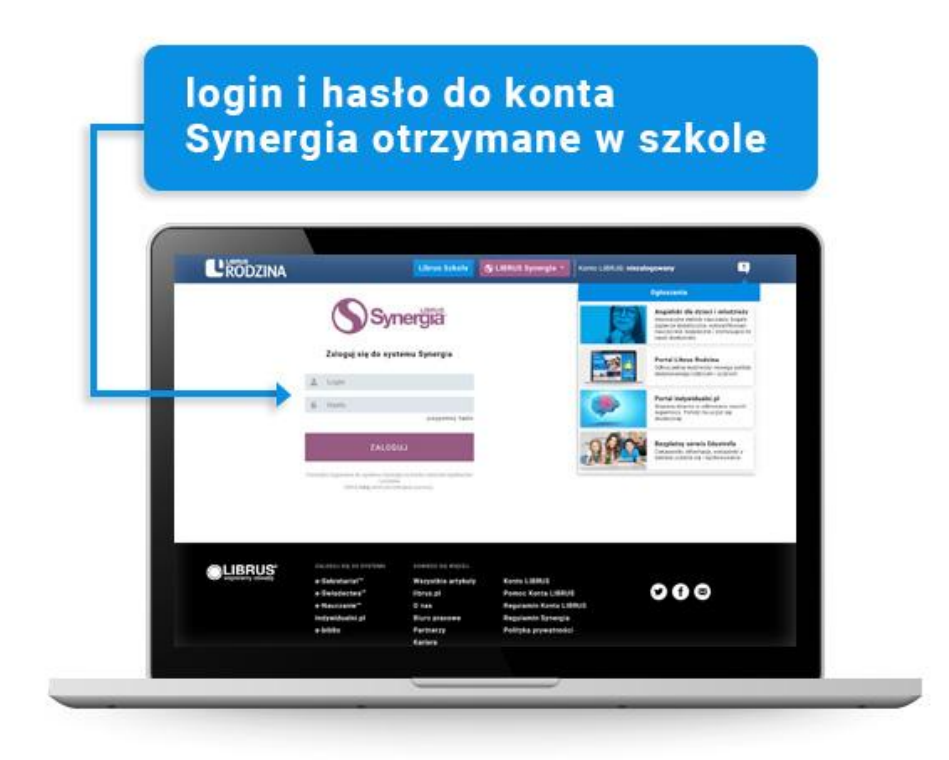

Po pierwszym zalogowaniu pojawi się okno jak poniżej, gdzie należy podać wymagane dane (*należy pamietać o zaznaczeniu pola dotyczącego zapoznania się z regulaminem*)

|                 | LIBRUS<br>Synergia<br>Logowanie do systemu Synergia                                                         |
|-----------------|----------------------------------------------------------------------------------------------------|
| A               | Podaj obecne hasło                                                                                          |
| Nowe<br>specja  | hasło musi mieć minimum 8 znaków, zawierać cyfry lub znaki<br>Ine oraz małe i duże litery.                  |
| A               | Podaj nowe hasło                                                                                            |
| â               | Powtórz nowe hasło                                                                                          |
| Podaj (         | e-mail, aby w przyszłości odzyskać hasło.                                                                   |
|                 | Adres e-mail                                                                                                |
| Wpisz<br>nauczy | swoje imię i nazwisko. Będzie to niezbędne przy komunikacji z<br>vcielami za pomocą wiadomości systemowych. |
| -               | Imię                                                                                                    |
|                 | Nazwisko                                                                                                    |
|                 | Zapoznałem/am się z regulaminem korzystania z systemu<br>Synergia (dostępnym tutaj ) i akceptuję go.        |

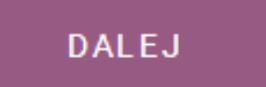